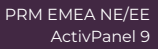

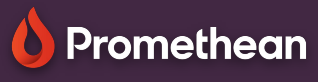

## Fundal, grile și șabloane

Aflați cum să modificați fundalul, adăugați grille și șabloane pe Whiteboard.

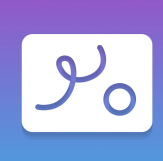

## Grile și fundaluri

Selectați grile din Bara de instrumente.
Selectați tipul dvs. de grilă..

De asemenea, puteți schimba culoarea grilei.. sau chiar schimbați culoarea de fundal din paletă .

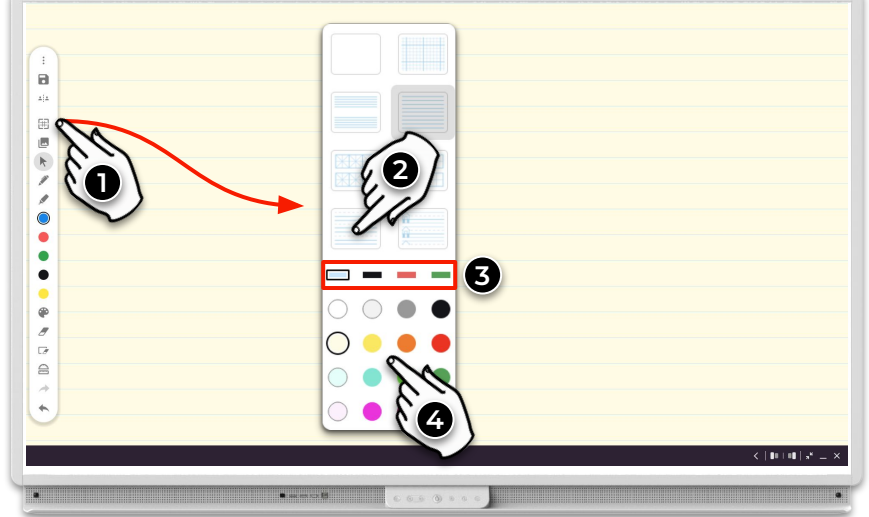

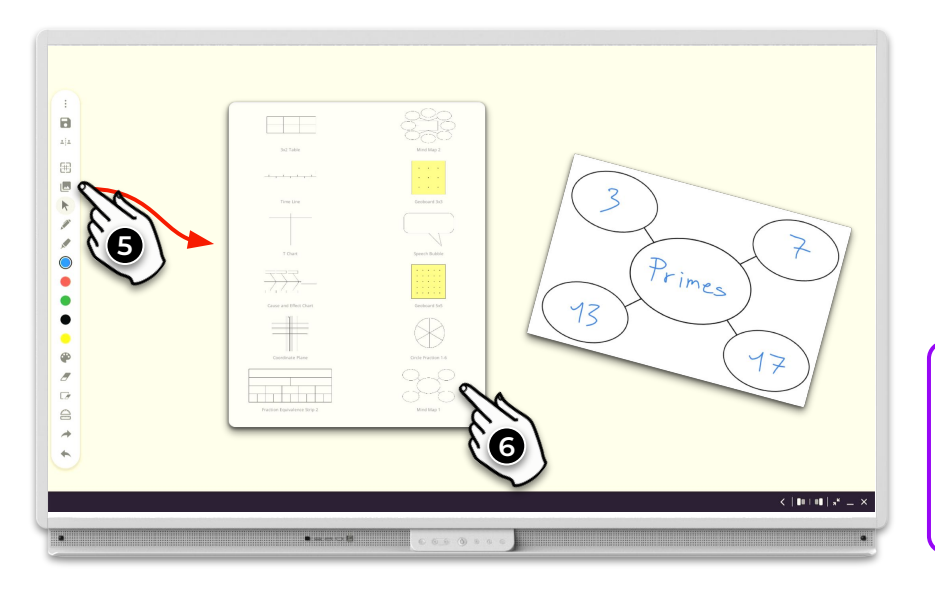

## Şabloane

Aplicația Whiteboard vine și cu șabloane utile pentru lecțiile dvs. 3. Selectați Șabloane din bara de instrumente .

4. Selectați șablonul pentru a-l insera.

Orice adnotăre făcută pe șabloane (sau imagini) în tabla albă se vor menține pe măsură ce mutați sau chiar redimensionați obiectul.